| <b>A1/22</b>    |        |
|-----------------|--------|
| <b>जिति</b> यिए | おべんとわん |
|                 |        |
| UESUES          |        |

いつでもどこからでも ラクラク注文できます!

6

初回のみ ログイン登録が おべんとねいっと

6

0

F

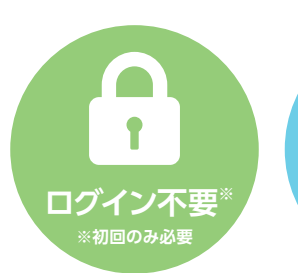

**###米》** 

## 注文までの3ステップ

プリが誕生です!

就寝前に 注文

通勤中に 注文

| い一次一方です                                                                                                    |                                                         |                                            |                                                                             |                           |                                                                                         |                                                                                                    |                                           |
|----------------------------------------------------------------------------------------------------|---------------------------------------------------------|--------------------------------------------|-----------------------------------------------------------------------------|---------------------------|-----------------------------------------------------------------------------------------|----------------------------------------------------------------------------------------------------|-------------------------------------------|
| 必要です                                                                                                    | ← ごまべんとね/>と Ξ                                           | <del>(</del>                               | <b>ごろうべんとね</b> /っと                                                          | =                         | ÷                                                                                       | きょうべんとね!>                                                                                                    | ≥ ≡                                       |
| ★ 塗ぁべんとね/>と こ          会社コード         利用者ID         パスワード         公社コード、利用者IDを忘れた方<br>パスワードを忘れた方         白グイン | <ul> <li>●●●●●●●●●●●●●●●●●●●●●●●●●●●●●●●●●●●●</li></ul> | ※<br>利用<br>配过<br>202<br>(03)<br>配:<br>103) | 注文確定していません<br>留会社:株式会社サンプル<br>E目:2021/03/12(金) 緒<br>1/03/12(0:00 弁当屋4BC<br> | <sup>树</sup> 本店<br>3<br>3 | ご注文完了<br>ごこのまして<br>にして<br>についたさ。<br>ここのでき。<br>ここでごうて<br>文文ン受たて<br>歴歴<br>今日のお弁<br>2週間先まで | <ul> <li>アしました。</li> <li>ベムとね1っとをう</li> <li>ベムとね1っとをう</li> <li>マ番号: ORDER-</li> <li>ールを配信しました。</li> <li>マールを配信しました。</li> <li>アールを配信しました。</li> <li>ために置かない</li> <li>ために置かない</li> <li>ために認する</li> <li>当</li> <li>ごのお弁当</li> <li>トップページへ</li> </ul> | 三型用いた<br>19554]<br>た。<br>きった<br>た。<br>かをご |
| • •                                                                                                    | • •                                                     | _                                          | < (i)                                                                       | 1                         | -                                                                                       |                                                                                                    |                                           |
|                                                                                                    | メニューを確認します                                              | 西                                          | 達先・お届け時<br>確認します                                                            | 間を                        | 内容研                                                                                     | 注文完了!<br>霍認をお忘                                                                                                    | れなく                                       |
| おべんとねっと で  アオ                                                                                                | アプリのダウンロ<br><sup></sup> こちらから ▶                         | ードは                                        | Google Play<br>で手に入れよう                                                      | y Charles                 | <b>ب</b> الم                                                                            | pp Store<br>הפארם-ד                                                                                                    |                                           |

## をあべんとね/っと登録方法

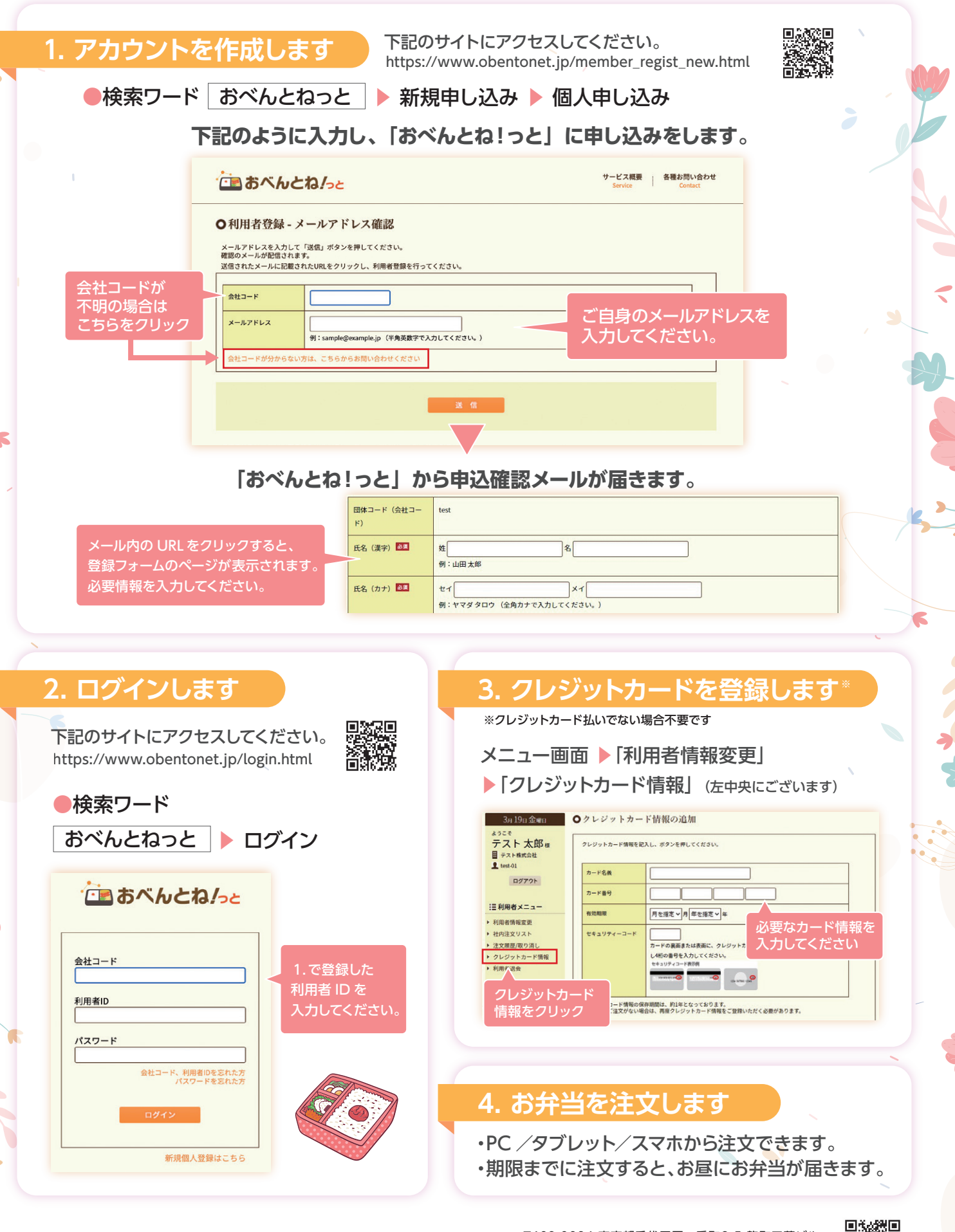

▶ 日商エレクトロニクス株式会社

〒102-0084 東京都千代田区二番町3-5 麹町三葉ビル [お問い合わせ先] E-mail:support@obentonet.jp https://content.obentonet.jp/

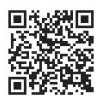